17.04.2020

# PORTMAN MiFiR

## How to get started

Vitec Aloc/PRM Version 1.0 This document is based on the underlying system PORTMAN 7.24

**Ø**VITec

# Contents

| 1. Background                        | 3  |
|--------------------------------------|----|
| 2. Prerequisites to use the module   | 3  |
| 3. How do I find the module?         | 3  |
| 4. Registration                      | 4  |
| 4.1. Client fields/portfolio fields  | 4  |
| 4.2. Instrument fields               | 9  |
| 4.3. Transaction fields              | 10 |
| 4.4. Key figures                     | 10 |
| 4.5. Fees                            | 11 |
| 4.6. Manual withdrawal               | 11 |
| 5. Controls                          | 12 |
| 5.1. Loss reporting                  | 13 |
| 5.2. Compliance Control              | 18 |
| 5.3. Batch                           | 21 |
| 6. Cost report                       | 22 |
| 7. Period statement                  | 25 |
| 8. Loss report                       |    |
| 8.1. Loss control on portfolio level |    |
| 8.2. Loss control on position level  | 27 |
| 9. MiFIR list report                 |    |
| 10. User Access                      |    |
| 11. Import                           |    |
|                                      |    |

# 1. Background

PORTMAN MiFIR is developed for you to meet the demands specified in 'Market in Financial Instruments Directive and Regulation'. With the MiFIR module, you will find it easy to follow the rules for loss reporting and to control the clients' suitability, the investment managers' certification and the report frequency.

# 2. Prerequisites to use the module

Acquisition of these PORTMAN modules is a prerequisite to use the PORTMAN MiFIR module:

- CRS
- Risk

User rights: The user must be assigned the right 'MiFIR Rådgivningsniveau' – see more under chapter 10 – User Access.

# 3. How do I find the module?

#### Please open the module this way:

Click on 'Menu' in the bottom left corner of PORTMAN

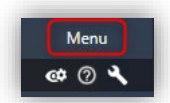

Click on MiFIR and drag the icon to the menu bar on the left-hand side of PORTMAN

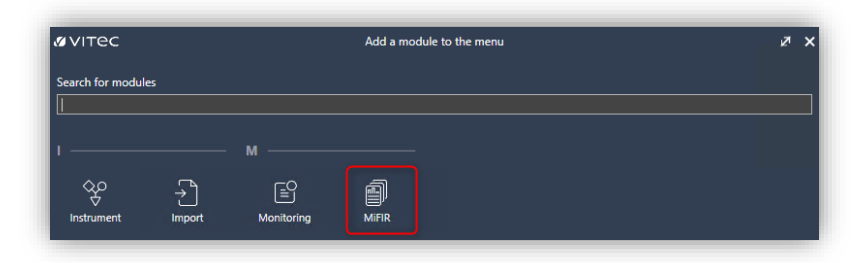

Now the module is visible in the menu bar

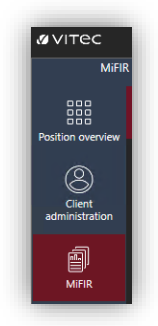

# 4. Registration

Your first job in PORTMAN MiFIR is to get the new registrations in place.

## 4.1. Client fields/portfolio fields

- Register LEI-code (Legal Entity Identifier) on the client (not for private clients)
- Register Investment Manager on the client. Initially, you will have to register Investment Manager in Modules -> Signatures

| \$            |                            | Client - | Edit               |                 | 1      |
|---------------|----------------------------|----------|--------------------|-----------------|--------|
| Client ID 001 |                            |          | Active             |                 |        |
| Contact info  | rmation                    |          | Client information |                 |        |
| Name          | Hans Hansen                |          | Client ref.        |                 |        |
| Address 1     | Edisonsvej 4               |          | Category           | Unknown         |        |
| Address 2     |                            |          |                    |                 |        |
| Address 3     |                            |          | Free text 2        |                 |        |
| Address 4     | 5000 Odense                |          | Currency           |                 |        |
| Country       | Denmark - Postal code 5000 |          | Report language    | Danish          | -      |
|               |                            |          | Description        |                 |        |
| Phone 1       |                            |          | Fund type          | Not Fund        | ~      |
| Phone 2       |                            |          | Branch ID          |                 | 0      |
| Fax no.       |                            |          | ✓ Use e-Boks       | Suppress import |        |
|               |                            |          | Limit check        |                 |        |
| Contact 1     |                            |          |                    |                 |        |
| Contact 2     |                            |          | Client manager     | 0               | ٩      |
| Date of birth |                            |          | Investment manage  | r 000001        | ۹      |
| E-mail        |                            |          | Loan               |                 | 0,000% |
| Future conta  | ct information             |          | Derivatives        |                 | 0,000% |
| Tax reporting | linfo                      |          | LEI code           |                 |        |

Now please get a range of basic registrations in place – you will need them later for portfolio basic data.

#### Not part of the compliance control:

Register risk tolerance levels (PORTMAN -> MiFIR -> Data administration -> Risk tolerance). Risk tolerance is the maximum risk level that the client wants in his portfolio. You can either use Value at Risk or Volatility. You can define the levels yourself. Risk tolerance is not part of the compliance control, but you can setup this control in the 'Compliance' module. Vitec can provide you with a guide on how to do this.

Click on the '+' to add a new record

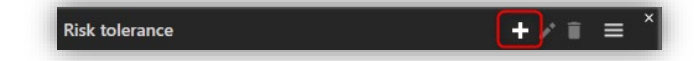

Then fill in the dialogue

| øvitec 🤉         | Create risk toleranc | e  | ₽ | × |
|------------------|----------------------|----|---|---|
| Risktolerance ID | Lowrisktaking        |    |   |   |
| Description      | Low risk             |    |   |   |
| Risk Metric      | Value At Risk        |    |   |   |
| Threshold        | 5,00 %               |    |   |   |
|                  | Cancel               | Ok | : |   |

Press OK to continue with the levels you need

Register Product classes (PORTMAN -> MiFIR -> Data administration -> Product classes) in your own definition. Remember to register a reporting frequency. You will need this field in a few minutes when you choose the product class for each instrument (additional basic data)

| VITEC Crea          | te product class | ∠r > | < |
|---------------------|------------------|------|---|
| Product class ID    | Simpel           |      |   |
| Description         | Simpel product   | ts   |   |
| Reporting frequency | Half-yearly      | -    | · |
|                     | Cancel           | Ok   |   |

Press OK to continue with the levels you need

Register certificates, that can be attached to an Investment Manager (PORTMAN -> MiFIR -> Data administration -> Certificates). You are free to define the certificates on your own

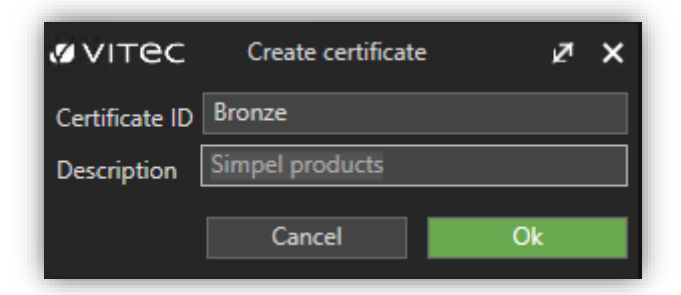

Press OK to continue with the levels you need

Register Suitability levels (PORTMAN -> MiFIR -> Data administration -> Suitabilities) in your own definition. This is the suitability, which your initial dialogue with the client have resulted in.

| Create suitability | ⊿ ×                                                      |
|--------------------|----------------------------------------------------------|
| Basic              |                                                          |
| Simpel products    |                                                          |
| Cancel             | Ok                                                       |
|                    | Create suitability<br>Basic<br>Simpel products<br>Cancel |

Press OK to continue with the levels you need

Now you can build your structure with the components you already have registered.

Start by attaching Product classes to Suitabilities (PORTMAN -> MiFIR -> Suitability). Here you can see the already registered Suitabilities.

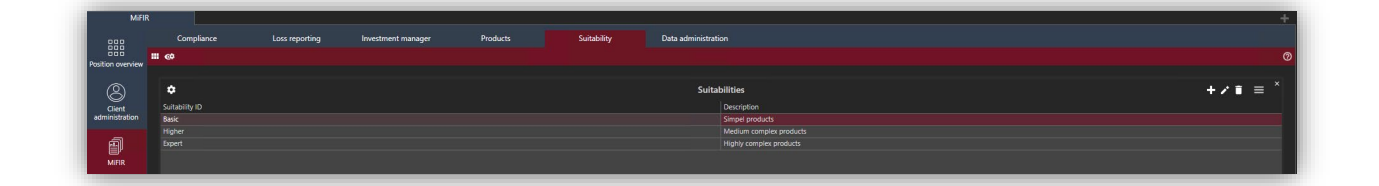

Under Product classes click on the following icon <sup>CD</sup>. In here you can link the appropriate product class to the suitability, that you have marked.

| Product class ID | • | Description             |
|------------------|---|-------------------------|
| Highlycompley    |   |                         |
| rightycomplex    |   | Highly complex products |
| Mediumcomplex    |   | Medium complex products |
| Simpel           |   | Simpel products         |

Continue linking all the product classes to the Suitabilities

Now please link the Certificates to the Investment managers. First, you must check that you have registered the Investment Managers under 'Signatures' in Old PORTMAN

| 🜠 Signature  | s       |           |           |                     | _       | × |
|--------------|---------|-----------|-----------|---------------------|---------|---|
| Manager type | Manager | Firstname | Lastname  | Serial Number 1. Si | gnature | 7 |
| Investment   | 000001  | Henrik    | Henriksen | 000                 |         |   |
|              | 000002  | Thomas    | Thomassen | 000                 |         | _ |
|              | 000003  | Mads      | Madsen    | 000                 |         |   |

If all of your Investment managers are registered in Signatures, you get an overview like below here (PORTMAN -> MiFIR -> Investment manager)

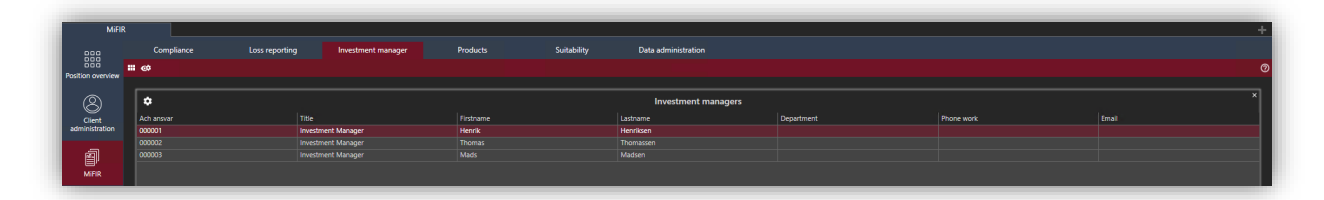

Then you can link the appropriate certificate to the Investment manager that you have marked.

| ØVITEC         | Link cer | ink certificates        |  |  |
|----------------|----------|-------------------------|--|--|
| Certificate ID |          | Description             |  |  |
| Bronze         |          | Simpel products         |  |  |
| Gold           |          | Highly complex products |  |  |
| Silver         |          | Medium complex products |  |  |

Continue linking all the certificates to the Investment managers

Finally please link the Product classes to the Certificates. Link the appropriate Product class to the Certificate that you have marked

| ø vitec          | Link product classifications |                     | ⊿ × |
|------------------|------------------------------|---------------------|-----|
| Product class ID | Description                  | Reporting frequency |     |
| Highlycomplex    | Highly complex products      | Monthly             |     |
| Mediumcomplex    | Medium complex products      | Quarterly           |     |
| Simpel           | Simpel products              | Half-yearly         |     |

Continue linking all the Product classes to the Certificates

Now you are ready to register on the portfolio:

- MiFIR class. This variable is predefined in PORTMAN with the following possibilities:
  - o None
  - o Retail
  - o Professional
  - Eligible Counterpart
- Risk tolerance, that you previously registered levels for (this is not part of the compliance control in the MiFIR module)
- Now please register Suitability that you previously registered levels for
- Please continue check-marking for MiFIR compliance control. Here you can mark the individual controls separately. The MiFIR risk tolerance control is not active in the

module and therefore it is grayed out

• Finally please checkmark if the portfolio should be part of the MiFIR loss control on portfolio level and/or position level

| ¢                           | Portfoli                   | o - Edit                          | ≠ i ×                            |
|-----------------------------|----------------------------|-----------------------------------|----------------------------------|
| Client ID                   |                            |                                   |                                  |
| Portfolio ID 000007738022   |                            | Active -                          | ]                                |
|                             |                            |                                   |                                  |
| Portfolio no                | 000                        | Cash in reports                   | CRS reporting                    |
| Portfolio name              |                            | Incl. adm. fee in reports         | s 🗹 Incl. VAT in fee calculation |
| Portfolio manager           |                            | Depository type                   | Investment 👻                     |
| Comment                     |                            | Depository profile                | 3001                             |
| Calculation principle       | Average 🗸 🗸                | Taxation type                     | Business 👻                       |
| Incl. in portf. perform.    |                            | Consolidation type                | F 🗸                              |
| Accounting year closed      | Years Before Last Closed 🗸 | Risk profile                      | Medium 👻                         |
| Accounting date (ddmm)      | 31 12                      | Benchmark                         |                                  |
| Tax parameters              | Set 1 - parameter 1 🗸 🗸    | Benchmark name<br>Price hierarchy | Default                          |
| Value adjustment            | Market Value 🗸             | Exchange rate concept             | Default                          |
| Date principle finance link | Value Date 👻               | Performance measure               | Time Weighted Pature             |
| Default date selection      | Trade Date 👻               |                                   |                                  |
| Starting date               | 29-09-2010 👻               | Resignation date                  |                                  |
| Finance link starting date  |                            | Retirement date                   |                                  |
| Portfolio type              | Not Fund 👻                 | Risk level                        | 000 🗘                            |
| Tax reporting info          |                            | Exclude import before             | •                                |
| MiFIR                       |                            |                                   |                                  |
| MiFIR class Retail          |                            |                                   |                                  |
| Risk tolerance Mediumris    | ktaking 👻                  |                                   |                                  |
| Suitability Higher          | •                          |                                   |                                  |
| MiFIR product suitabilit    | у                          |                                   |                                  |
| MiFIR risk tolerance        |                            |                                   |                                  |
| ✓ MiFIR inv manager certi   | ificate                    |                                   |                                  |
| MiFIR reporting frequer     | ncy                        |                                   |                                  |
| ✓ Incl. in MiFIR loss       |                            |                                   |                                  |
| Position level incl. in Mi  | FIR loss                   |                                   |                                  |
| L                           |                            |                                   |                                  |
|                             |                            |                                   |                                  |
|                             |                            |                                   |                                  |
|                             |                            |                                   |                                  |
|                             |                            |                                   |                                  |
|                             |                            |                                   | Cancel Ok                        |
|                             |                            |                                   |                                  |

Now the client and portfolio is in place.

## 4.2. Instrument fields

Then you can continue to instruments.

MiFIR Classification (Old PORTMAN Modules -> Basic data ->Add. Info.)

'Include in MiFIR loss' – Here you choose if the instrument should be part of the 10% loss control on instrument level – e.g. if we are dealing with a leveled product

'MiFIR prod.class.ID. – Here you choose among the Product Classifications that you previously defined

| Include in MiELR loss                                      | Yes v                                                                                                    |
|------------------------------------------------------------|----------------------------------------------------------------------------------------------------|
| MiFIR prod.class.ID:<br>Subject to MiFIR:<br>MiFIR liquid: | Mediumcomplex - Medium complex products       [Unspecified]       Highlycomplex - Highly complex products       Mediumcomplex - Medium complex products       Simpel - Simpel products |
|                                                            |                                                                                                    |

The fields 'Subject to MiFIR' and 'MiFIR liquid' are not part of the MiFIR controls but are shown in the report 'MiFIR list'

You can choose among the values 'Yes' or 'No'

| Groupings                     | User groups | Int. sector groupings I | Int. sector groupings II | LCR-COREP | MiFIR |  |
|-------------------------------|-------------|-------------------------|--------------------------|-----------|-------|--|
| Include in Mi                 | FIR loss: N | 0 🗸                     |                          |           |       |  |
| MiFIR prod.c                  | lass.ID: [l | Inspecified]            |                          | $\sim$    |       |  |
| Subject to N<br>MiFIR liquid: | iiFIR: N    | 0 V<br>0 V              |                          |           |       |  |
|                               |             |                         |                          |           |       |  |
|                               |             |                         |                          |           |       |  |
|                               |             |                         |                          |           |       |  |
|                               |             |                         |                          |           |       |  |
|                               |             |                         |                          |           |       |  |
|                               |             |                         |                          |           |       |  |

## 4.3. Transaction fields

Now you are ready to register transactions

| 💋 Transaction reg    | istration                                 |                                                               | × |
|----------------------|-------------------------------------------|---------------------------------------------------------------|---|
| Transaction:         | 00 Shares- Buy/Sale                       | State: Approved 🗸                                             |   |
| Client:              | 0000000001 0000000001 DKK                 | Inv. no.:                                                     |   |
| Portfolio:           | 000                                       |                                                               |   |
| ID code:             | 001028081 Novo-Nordisk B DKK              | User: _V                                                      |   |
| Internal trade:      |                                           |                                                               |   |
| Trade date:          | 06/09/2017 Taxation date: 06/09/2017      | Costs/Tax: 0,00 DKK                                           |   |
| Value date:          | 11/09/2017 Value days: 3                  | Costs den. in security cur.: 0,00 DKK                         |   |
| Number:              | 0 🖲 Buy                                   | Costs w.o. account amt.: 0,00 DKK                             |   |
| Price:               | 0,00 O Sale                               |                                                               |   |
| Commission:          | 0,00 DKK Commission %: 0,00               |                                                               |   |
| Currency cross:      | 100,00 DKK/DKK                            |                                                               | _ |
| MiFID                |                                           | MiFIR                                                         |   |
| Info. trade type:    | None  Official price                      | e: 0,00 Price spread: 1,00 DKK                                |   |
| Publication of trad  | e: None 🗸 Time of trad                    | e: 06/09/2017 13:12:08 Forex spread: 1,00 DKK                 |   |
| Counterparty:        | [none]                                    | L                                                             |   |
| Broker:              |                                           |                                                               |   |
| Depository:          | 00000000000000 Depot                      |                                                               |   |
| Place of depository: |                                           |                                                               |   |
| Account:             | 000000000000000 Konto DKK                 |                                                               |   |
| Currency cross:      | 100.00 DKK/DKK                            |                                                               |   |
| Amount:              | 0.00 DKK Effect on account: Normal transa | action                                                        |   |
| Control:             | 0.00                                      |                                                               |   |
|                      | 0,00                                      |                                                               |   |
| Help                 | Print Basic data                          | C <u>a</u> lculate Co <u>m</u> ment <u>C</u> ancel <u>O</u> K |   |

- Price spread entry field + picklist
- Currency code entry field + picklist
- Forex spread entry field + picklist
- Currency code entry field + picklist

## 4.4. Key figures

In Key figures (Old PORTMAN -> Modules -> prices -> key figures) you can choose among five cost elements that you need in the cost report under MiFIR. You need to add these to be able to generate a correct cost report. These key figures must be registered per instrument. Here you can manage costs that e.g. are included in the investment certificates.

| 🌠 Key    | 🜠 Key figures (Add) |             |        |        |    |  |  |
|----------|---------------------|-------------|--------|--------|----|--|--|
| ID code: | DE000514000         | Deutsche Ba | ink    | AG     |    |  |  |
| Type:    | MiFIR CRT           |             | $\sim$ |        |    |  |  |
| Date:    | MiFIR CRT           |             | ~      |        |    |  |  |
| Values   | MiFIR ICT           |             |        |        |    |  |  |
| value:   | MiFIR inducement    |             |        |        |    |  |  |
| He       | MiFIR OOC           |             |        | Cancel | OK |  |  |
|          | MIFIR TCO           |             | _      |        |    |  |  |

• CRT – 'All costs related to transactions' – transaction costs

- ICT Incidental costs performance fees
- Inducement percentage that states the part of commissions/inducements, that are included in ongoing charges
- OOC One-of charges all costs paid to the product provider e.g. advance fee for management and distribution fee
- TCO Ongoing charges calculated per portfolio/aggregated/pseudo

## 4.5. Fees

Then please register the MiFIR cost categories in 'Fees' (Modules -> Basic Data -> Fees). You need these registered to generate a correct cost report. The Fees must be registered per instrument. We are talking about costs and related fees, that are charged for investment service.

| 🜠 Basic data - Fee (Add) |                      |                               | ×      |
|--------------------------|----------------------|-------------------------------|--------|
| ID code:                 | Basic data update:   | Excl. security name 🔍         |        |
| Security name:           |                      |                               |        |
| Currency code: DKK       |                      |                               |        |
| Short name:              |                      |                               |        |
| Type of fee: 🗸 🗸         | MiFIR cost category: | None                          | $\sim$ |
|                          |                      | None                          |        |
| Help Print               |                      | One-of charges                |        |
|                          |                      | Ongoing charges               | - 1    |
|                          |                      | Costs related to transactions |        |
|                          |                      | Incidential costs             | - 1    |
|                          |                      | Other investment costs        |        |

#### Examples on the above-mentioned categories

One-of charges: termination fees and relocating fees

Ongoing charges: management fees and counseling fees

Costs related to transactions: limit fees, stamp duty, transaction tax, currency costs and broker fees

Incidental costs: performance fees and analytics costs

Other investment costs: other fees

#### 4.6. Manual withdrawal

Furthermore please register MiFIR cost categories in Manual deposit/withdrawal (Old PORTMAN -> Modules -> Basic Data -> Manual deposit/withdrawal). You need these for a correct cost report. These manual withdrawals must be registered per instrument. We are talking about costs and related fees, charged for investment service.

| Dasic data -   | Manual deposit/ withdrawal (Add) |                      |                               |        |
|----------------|----------------------------------|----------------------|-------------------------------|--------|
| ID code:       |                                  | Basic data update:   | Excl. security name 🔍         |        |
| Security name: |                                  | Value days:          | 0                             |        |
| Currency code: | DKK                              |                      |                               |        |
| Short name:    |                                  |                      |                               |        |
| Type:          | Update 🗸                         | MiFIR cost category: | None                          | $\sim$ |
|                |                                  |                      | None                          |        |
| <u>H</u> elp   | Print                            |                      | One-of charges                |        |
|                |                                  |                      | Ongoing charges               |        |
|                |                                  |                      | Costs related to transactions |        |
|                |                                  |                      | Incidential costs             |        |
|                |                                  |                      | Other investment costs        |        |

# 5. Controls

You can define which portfolios should be controlled by check-marking one or more of the following (see chapter 4.1):

- 'MiFIR product suitability'
- 'MiFIR inv manager certificate'
- 'MiFIR reporting frequency'
- 'Incl. In MiFIR loss'
- 'Position level incl. in MiFIR loss'

All controls running today are saved in PORTMAN. All controls generated prior to today are saved in PORTMAN for several days, which are choosable for the user. Older controls show you the overall results in PORTMAN – but not the details. Details can be seen in SQL tables – the user can likewise choose for long it should be saved.

When you approve,

- the status of all controls
- who ran the control
- date
- timestamp and
- details of what is the cause of any breaches

are saved.

The logic for the last ordinary MiFIR reporting in connection with the loss report on portfolio level, is as follows

- 1. The latest return report, that includes a MiFIR valid subreport, which has been exported
- 2. Starting date for the portfolio in PORTMAN
- 3. Accounting date

If 1. Is not found, then the latest of 2. And 3. will be used

In MiFIR Loss reporting and Compliance you can get an overview of the latest results as well as approval history.

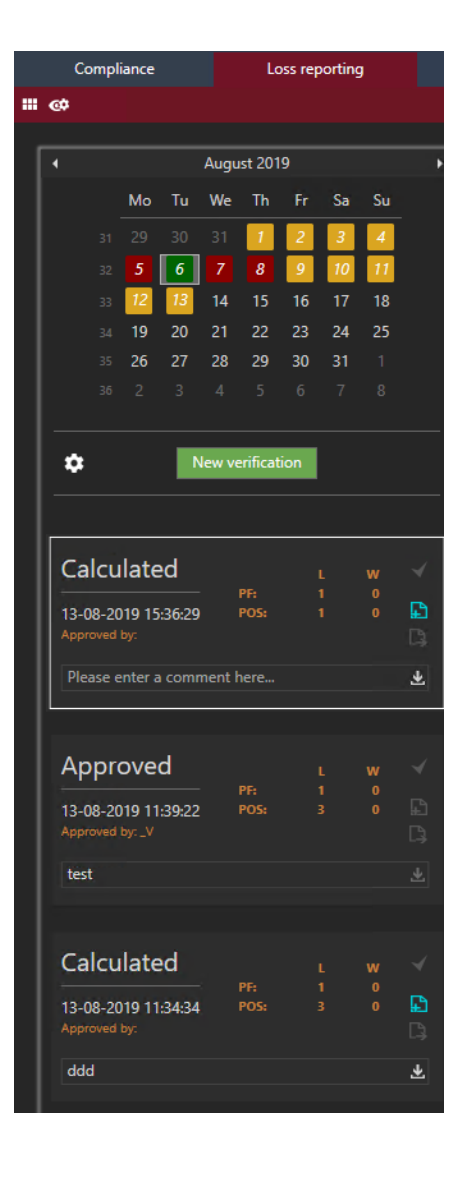

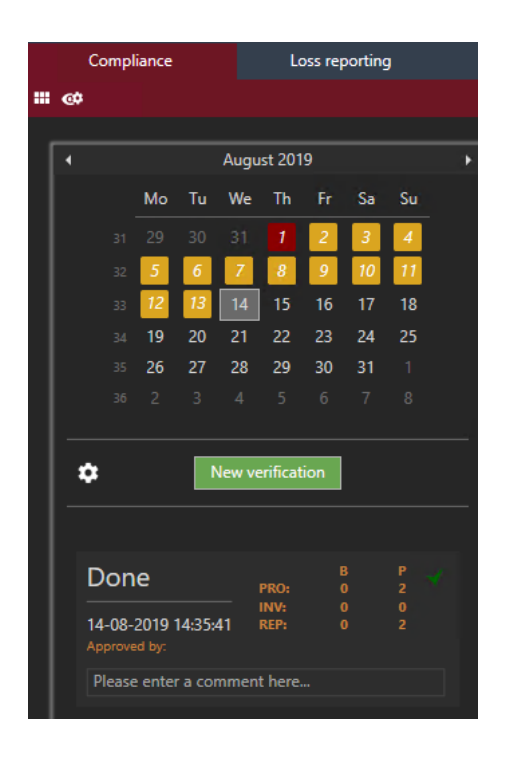

## 5.1. Loss reporting

In this module, you start the verification for today and decide how to handle the portfolios/positions that are breached.

First of all, you should define the default report group – push the little gear

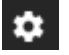

You can also define the level for warning if you want to get a warning when a portfolio is getting close to the loss reporting level. Finally, you can enable/disable 'loss control' on portfolio level for all portfolios, enable/disable 'loss control' on position level for all positions and enable/disable suppression of warning-reports.

| øvitec                                | Settings                           | ⊿ ×     |  |  |  |  |  |  |
|---------------------------------------|------------------------------------|---------|--|--|--|--|--|--|
| Loss report level st                  | tep percentage                     | 10,00 % |  |  |  |  |  |  |
| Warning level step                    | Warning level step percentage      |         |  |  |  |  |  |  |
| Default loss report                   | 0101 👻                             |         |  |  |  |  |  |  |
| Enable loss cor                       | trol portfolio level               |         |  |  |  |  |  |  |
| Enable loss cor                       | Enable loss control position level |         |  |  |  |  |  |  |
| Enable suppression off warningreports |                                    |         |  |  |  |  |  |  |
|                                       | Cancel                             | Ok      |  |  |  |  |  |  |

Start the loss control by choosing a date (today or a previous date) and then activate the green button 'New verification'.

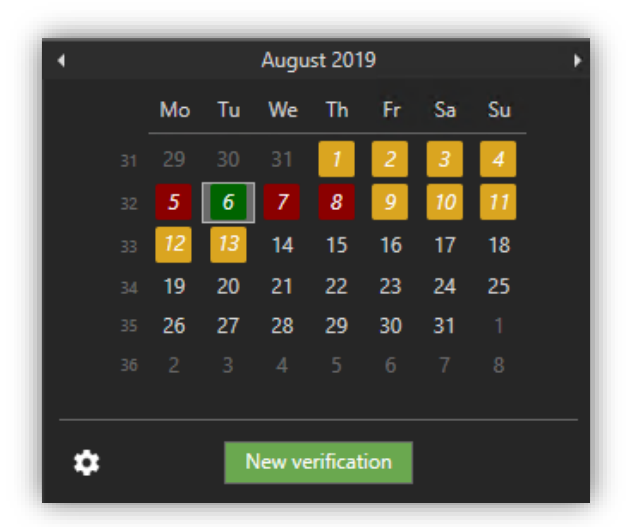

You can start a loss control up to 30 days back in time.

The color logic is as follows:

- Green: The date holds a loss control that has been approved
- Yellow: The date holds no loss controls
- Red: The date holds controls but none of them have been approved

When you click the verification in which you request further details, you will see details in the right-hand side of the screen. You only see breached portfolios or portfolios, where a possible breach cannot be determined. In cases, where a breach cannot be determined, the cause is inadequate basic data and you will see the text 'breach indefinite'

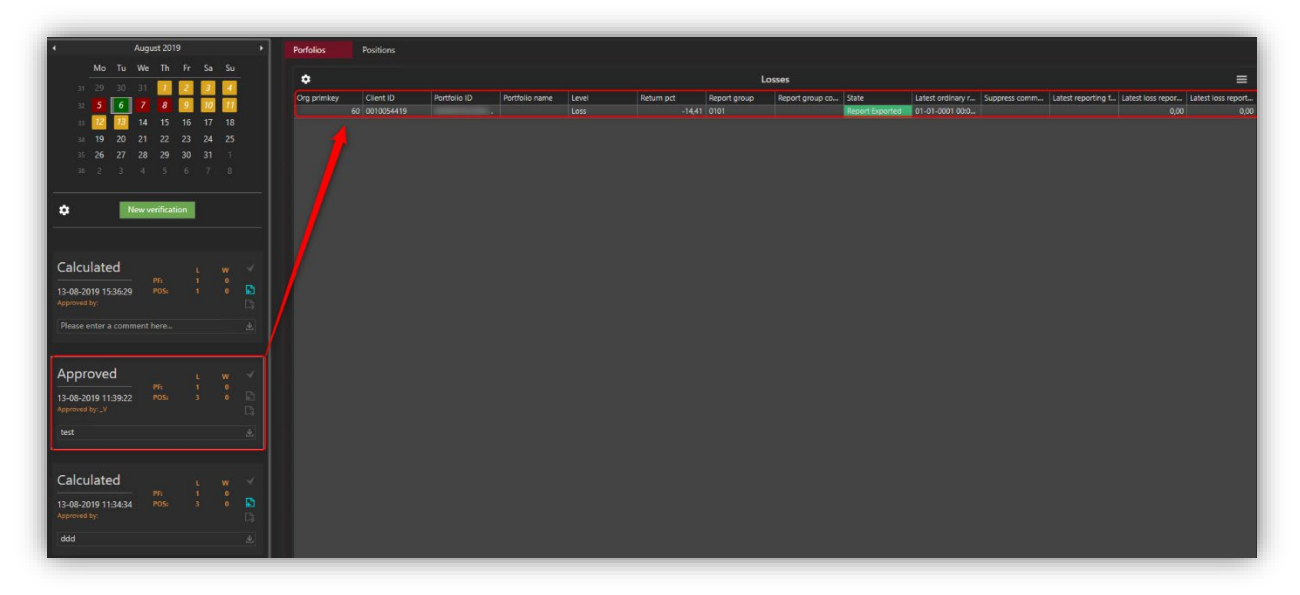

When you right-click on a portfolio, you are presented with the following possibilities:

| S | Suppress porfolio                      |
|---|----------------------------------------|
|   | Jnsuppress porfolio                    |
| S | Setup future suppression               |
| C | Change reportgroup on porfolio         |
| R | Reset portfolio to default reportgroup |
| s | etup future override of reportgroup    |
| s | ihow portfolio value                   |
| s | show CRS overview                      |
| s | how eventviewer on verification        |
| s | how eventviewer on portfolio           |

If you choose 'Suppress portfolio', the portfolio will be suppressed for today only – no loss report will be sent today.

| илес             |    |                         | Z                             | × |
|------------------|----|-------------------------|-------------------------------|---|
| Portfolios       |    | Client Id<br>0010155169 | Portfolio Id 0000007653014414 |   |
| Suppress comment | Te | est                     |                               |   |
|                  |    | Cance                   | l Ok                          |   |

If you choose 'Setup future suppression' you can define a period, for which the suppression will be valid.

| øvitec                                               |   |                         |                                  | Z | × |  |  |
|------------------------------------------------------|---|-------------------------|----------------------------------|---|---|--|--|
| Portfolios                                           | • | Client Id<br>0010155169 | Portfolio Id<br>0000007653014414 |   |   |  |  |
| Suppress until date 16-08-2019 Suppress comment Test |   |                         |                                  |   |   |  |  |
|                                                      |   | Cance                   | l Ok                             |   |   |  |  |

For revision purposes, you can add a comment.

Please note, that it is the 'as of date' (the date you pick in the calendar), which is suppressed and not the date of calculation – this means:

- If you run a loss control on the 22/8-19 as of the 21/8-19 including a portfolio that is suppressed until the 21/8-19, the portfolio will NOT be suppressed in the control
- If you run a loss control on the 22/8-19 as of the 21/8-19 including a portfolio, that is suppressed until the 22/8-19, the portfolio WILL be suppressed in the control

If you want to change a reportgroup on a portfolio immediately, you can do it here:

| øvітес       |    |            |                  | ⊿ × |  |  |  |  |
|--------------|----|------------|------------------|-----|--|--|--|--|
| Portfolios   |    | Client Id  | Portfolio Id     |     |  |  |  |  |
|              | È  | 0010155169 | 0000007653014414 |     |  |  |  |  |
| Group        | 01 | 111        | <b>•</b>         |     |  |  |  |  |
| Comment Test |    |            |                  |     |  |  |  |  |
|              |    | Cance      | Ok               |     |  |  |  |  |
|              |    | Cance      | UK UK            |     |  |  |  |  |

If you want to change a reportgroup on a portfolio for a period, you can do it here:

| Z | ултес                   |    |                         |                                  | Z | × |  |  |
|---|-------------------------|----|-------------------------|----------------------------------|---|---|--|--|
|   | Portfolios              |    | Client Id<br>0010155169 | Portfolio Id<br>0000007653014414 |   |   |  |  |
|   | Change group until date |    | 16-08-2019              |                                  |   |   |  |  |
|   | Group                   |    |                         | •                                |   |   |  |  |
|   | Comment                 | Te | st                      |                                  |   |   |  |  |
|   |                         |    | Cance                   | Ok                               |   |   |  |  |

By choosing 'Show portfolio value', you open the dialogue 'portfolio value' with the actual portfolio and with the 'to date' prefilled. Here you can investigate further on the yield of the portfolio.

In the loss control on position level, the value change is measured since the specific position became included. You can see how the percentage is calculated by looking at the columns 'Bas unrealised profit at cost price' and 'Bas cost exposure', which is respectively numerator and denominator in the calculation. 'Bas unrealised profit at cost price' is the value change since inclusion, and 'Bas cost exposure' is equal to the principle on a share- or bond position. For derivatives, which do not have a well-defined principle, the underlying principle is used.

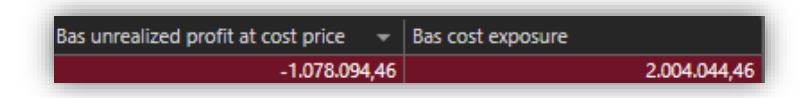

Please return to the MiFIR module and choose 'generate CRS reports' (click on the blue icon shown below)

| Calculated                          | pç.     | L | w | $\prec$ |
|-------------------------------------|---------|---|---|---------|
| 15-08-2019 09:03:01<br>Approved by: | POS:    |   |   |         |
| Please enter a comme                | nt here |   |   | Ŧ       |

When the status in the above dialogue changes from 'Calculated' to 'Reported' you can open CRS overview by right-clicking on one of the portfolios (or positions)

|                                                                                                    |                                                          |            | Suppre<br>Unsupp<br>Setup f<br>Change<br>Reset p<br>Setup f<br>Show p<br>Show c<br>Show e<br>Show e | ss porfolic<br>oress porfo<br>future supp<br>e reportgro<br>portfolio ta<br>future over<br>portfolio vz<br>CRS overvia<br>eventviewe<br>eventviewe | olio<br>pression<br>pup on p<br>default i<br>ride of re<br>lue<br>r on verif<br>r on port | orfolio<br>reportgrou<br>portgrou<br>îcation<br>folio | up                    |                   |         |            |           |        |                        |
|----------------------------------------------------------------------------------------------------|----------------------------------------------------------|------------|----------------------------------------------------------------------------------------------------|----------------------------------------------------------------------------------------------------|-------------------------------------------------------------------------------------------|-------------------------------------------------------|-----------------------|-------------------|---------|------------|-----------|--------|------------------------|
| CRS Overview<br>Job Summary<br>Date Name<br>14/08/2019 JUEFIR Job 2019.08.15 09:45:43                                                                                                    | State<br>Transmitted                                     | Total<br>3 | Pending<br>-                                                                                        | In progress<br>-                                                                                                    | Stored<br>3                                                                               | Approved                                              | Job type:<br>Released | MiFIR<br>Exported | Ignored | to Refresh |           | (<br>( | X<br>2 S<br>Error<br>- |
| Properties         00000000000000175           Job         000000000000175           MIFIR Job 2019.08.15 094543         PM reference 10: 000000000000000017           Reporting date:         14/06/2019         2019 | Filter<br>State:<br>Investment manage<br>Primary client: | r:         | v<br>-<br>-<br>-<br>-<br>-<br>-<br>-<br>-<br>-<br>-<br>-<br>-<br>-<br>-<br>-<br>-<br>-<br>-<br>-    |                                                                                                    | 3<br>                                                                                     | Document Ev<br>Times                                  | rents<br>tamp         |                   |         |            |           |        |                        |
|                                                                                                    |                                                          |            |                                                                                                    |                                                                                                    |                                                                                           | <<br>Job Actions<br>Description                       |                       |                   |         | State 1    | īotal Com | pleted | ><br>Error             |

Then it is possible to handle the job as usual in CRS.

If the control includes breaches on a position level, the chosen report group must include a subreport, which has an extra column with value change since the inclusion of the positions

that are breached. Per default, you will find a 'MiFIR period statement' that you can use. Also, it is possible to add the column to your own reports – this is done by the usual process of changing CRS reports.

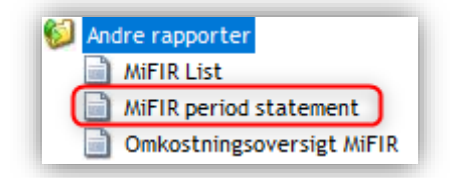

When the reporting is done and you have exported the reports, the status changes to 'Ready'.

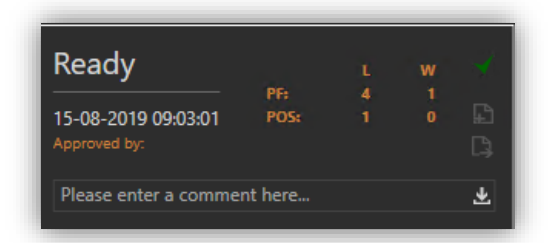

Finally, you can push the little green checkmark and approve the verification – leading to the status changing to 'Approved' – possible to add a comment.

| Approved                               | PC.  | L<br>A | w | $\checkmark$ |
|----------------------------------------|------|--------|---|--------------|
| 15-08-2019 09:03:01<br>Approved by: _V | POS: | 1      |   | 9<br>13      |
| Please enter a comment here            |      |        |   |              |

After that, the result-set will be saved in revision tables.

## 5.2. Compliance Control

Besides loss control, all other controls are located under this heading in PORTMAN. Here, you can start the control by choosing a date and pressing 'New verification'. You can start a compliance control up to 30 days back in time.

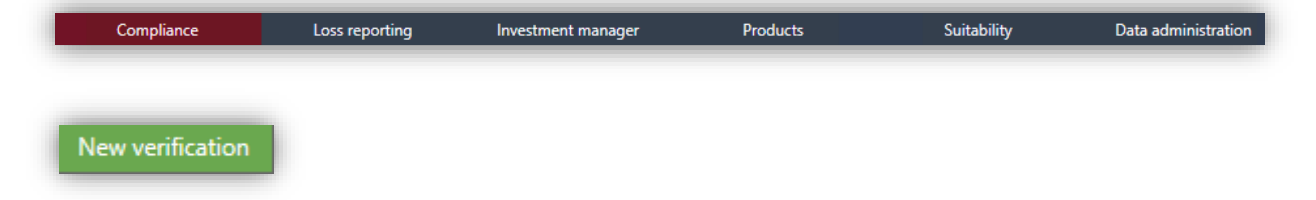

By activating the little gear , you can change the Report delay days and enable/disable the specific controls under Compliance control. Delay days postpones the point in time when the specific portfolios gets the status 'breach'.

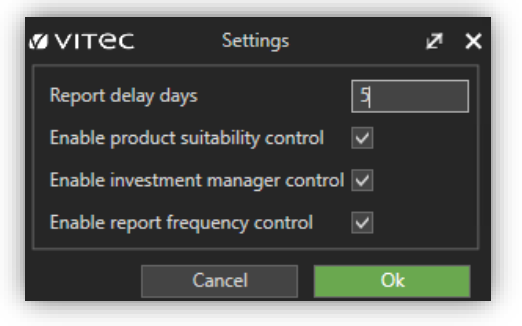

When you have activated the 'New verification' and the job has status the 'Done'.

| Done                                | PRO:         | B<br>O | P<br>2 | * |
|-------------------------------------|--------------|--------|--------|---|
| 14-08-2019 14:35:41<br>Approved by: | INV:<br>REP: | 0      | 0<br>2 |   |
| Please enter a comme                | ent here     |        |        |   |

... you can see all the details on the right-hand side of the screen. You only see breached portfolios or portfolios, where a possible breach cannot be determined. In cases, where a breach cannot be determined, the cause is inadequate basic data and you will see the text 'breach indefinite'

| Product suitability  | Investment managers  | Reporting frequency |                     |                       |            |                   |               |                       |
|----------------------|----------------------|---------------------|---------------------|-----------------------|------------|-------------------|---------------|-----------------------|
| \$                   |                      |                     | Р                   | roduct suitability    |            |                   |               | Group by: Portfolio 👻 |
| Instrument ID        | Instrument name      | Asset type          | Reporting frequency | Latest ordinary repor | Holding    | Breach            | Product class | Client ID             |
| ▲ Portfolio ID: 0000 | 0007651140379        |                     |                     |                       |            |                   |               |                       |
| 006079539            | Sparinvest Virk.Obl  | Mutual Fund         | Quarterly           | 01-01-0001 00:00:00   | 534,00     | Breach Indefinite | Mediumcomplex |                       |
| 006082084            | Bankinvest Basis Glo | Mutual Fund         |                     | 01-01-0001 00:00:00   | 247,00     | Breach Indefinite |               |                       |
| 006082106            | Bankinvest Danske A  | Mutual Fund         |                     | 01-01-0001 00:00:00   | 701,00     | Breach Indefinite |               |                       |
| 006082165            | Bankinvest New Eme   | Mutual Fund         |                     | 01-01-0001 00:00:00   | 212,00     | Breach Indefinite |               |                       |
| 006081886            | Sparinvest mellemla  | Mutual Fund         |                     | 01-01-0001 00:00:00   | 1.724,00   | Breach Indefinite |               |                       |
| 006081959            | Sparinvest Value Akt | Mutual Fund         |                     | 01-01-0001 00:00:00   | 301,00     | Breach Indefinite |               |                       |
| 006081916            | Sparinvest Em.marke  | Mutual Fund         |                     | 01-01-0001 00:00:00   | 1.030,00   | Breach Indefinite |               |                       |
| 006081991            | Sparinvest Value Em  | Mutual Fund         |                     | 01-01-0001 00:00:00   | 382,00     | Breach Indefinite |               |                       |
| 006082009            | Sparinvest Momentu   | Mutual Fund         |                     | 01-01-0001 00:00:00   | 197,00     | Breach Indefinite |               |                       |
| 006081908            | Sparinvest inv.grade | Mutual Fund         |                     | 01-01-0001 00:00:00   | 2.310,00   | Breach Indefinite |               |                       |
| ▲ Portfolio ID: 0000 | 0007730072889        |                     |                     |                       |            |                   |               |                       |
| 000202703            | 3,00% Nordea Kredit  | Bond                |                     | 01-01-0001 00:00:00   | 535.640,79 | Breach Indefinite |               |                       |
| 000412988            | 0,00% Danmarks Ski   | Bond                |                     | 01-01-0001 00:00:00   | 750.000,00 | Breach Indefinite |               |                       |
| 000928526            | 3,00% Realkredit Da  | Bond                |                     | 01-01-0001 00:00:00   | 445.313,76 | Breach Indefinite |               |                       |
| 000977144            | 0,1146% Nykredit Re  | Bond                |                     | 01-01-0001 00:00:00   | 49.698,86  | Breach Indefinite |               |                       |
| 000978744            | 3,50% Nykredit Real( | Bond                |                     | 01-01-0001 00:00:00   | 130.000,00 | Breach Indefinite |               |                       |
| 000979570            | 3,00% Nykredit Real( | Bond                |                     | 01-01-0001 00:00:00   | 459.472,13 | Breach Indefinite |               |                       |
| 000950718            | -0,0887% Nykredit R  | Bond                |                     | 01-01-0001 00:00:00   | 393.934,49 | Breach Indefinite |               |                       |
| 000929921            | 0,01% Realkredit Da  | Bond                |                     | 01-01-0001 00:00:00   | 970.847,12 | Breach Indefinite |               |                       |
| 000979899            | 2,50% Nykredit Real( | Bond                |                     | 01-01-0001 00:00:00   | 940.064,79 | Breach Indefinite |               |                       |
| 000938157            | 3,00% Brfkredit A/S  | Bond                |                     | 01-01-0001 00:00:00   | 138.690,18 | Breach Indefinite |               |                       |

#### a. Product suitability

The Product suitability control ensures that instruments included in the client's portfolio are appropriate for the clients' suitability level.

#### b. Investment managers

This control ensures that the Investment manager linked to the portfolio has sufficient knowledge to advise the client on the portfolio.

Please be aware that the control is on portfolio level, but the registration of the Investment manager is on client level.

#### c. Reporting frequency

The reporting frequency control ensures that the clients as a minimum receive a period statement with a frequency corresponding to the highest frequency of the product classes, included in the portfolio. Specifically portfolios containing leveraged products must receive a period statement every month, while most clients will receive a report every 3 months and a few clients with a lower frequency. Portfolios will get the status 'breach' if the report is not exported on time.

| An example: |                                                                                                    |                                                                                                    |                                                                                                    |                                                      |  |  |
|-------------|----------------------------------------------------------------------------------------------------|----------------------------------------------------------------------------------------------------|----------------------------------------------------------------------------------------------------|------------------------------------------------------|--|--|
| 1/1 2019    |                                                                                                    | 31/3 2019                                                                                                    | 10/4 2019                                                                                                    | 30/4 2019                                            |  |  |
|             |                                                                                                    |                                                                                                    |                                                                                                    |                                                      |  |  |
| 1/1 2019    | The portfolios acc<br>The portfolio is at<br>reporting frequen                                                              | counting date: 3<br>tached to a repo<br>cy                                                                            | 1/12 2018<br>ortgroup with qi                                                                                 | uarterly                                             |  |  |
| 31/3 2019:  | On the 1/4 the rep<br>that we have a bu<br>has status <b>'breac</b> l                                                       | oort has status: '<br>uilt-in delay of 5<br><b>h').</b>                                                               | ' <mark>report due'</mark> (ple<br>days before the                                                            | ase note<br>e portfolio                              |  |  |
|             | A quarterly report is sent to the client (portfolio) on the 1/4 and the portfolio gets status <b>'report ordered'</b>       |                                                                                                    |                                                                                                    |                                                      |  |  |
|             | On the 2/4 2019,                                                                                                    | the frequency c                                                                                                    | ontrol says <mark>OK.</mark>                                                                                  |                                                      |  |  |
| 0/4 2019:   | An instrument is to<br>data, the instrume<br>monthly reporting                                                              | bought to the po<br>ent has a produc<br>J                                                                             | ortfolio. In additi<br>ct class, which i                                                                      | onal basic<br>s linked to                            |  |  |
|             | In the control on that the contents<br>the reporting freq<br>portfolio is linked<br>with a 'warning'. A<br>reportgroup with | the 11/4 2019, Po<br>of the portfolio<br>juency on the re<br>to. Therefore th<br>As a user, you m<br>monthly reportir | ORTMAN MiFIR<br>do not correspo<br>portgroup, that<br>e portfolio is re<br>ust link the port<br>ng frequency. | detects<br>and with<br>the<br>gistered<br>folio to a |  |  |
| 30/4 2019:  | On the 1/5 the po<br>that we have a bu<br>has status <b>'breac</b> l                                                        | rtfolio has statu:<br>uilt-in delay of 5<br><b>h').</b>                                                               | s <b>'report due'</b> (p<br>days before the                                                                   | lease note<br>e portfolio                            |  |  |

A report job with a monthly report is exported to the client(portfolio) on the 1/5 and the portfolio gets status 'report ordered'.

In the control on the 2/5 2019, the portfolio says  $\ensuremath{\text{OK}}$ 

#### 5.3. Batch

All controls can be started via batch and to make use of this facility, you must set up a new batchpoint in Modules -> Batch -> Batch Manage.

|                  |                    |        |        | _                |   |
|------------------|--------------------|--------|--------|------------------|---|
| Bundle           |                    |        |        |                  |   |
| Enabled Order    |                    |        |        |                  |   |
| 38 🗸             | MiFIR controls     |        |        |                  |   |
|                  |                    |        |        |                  |   |
| Element          |                    |        |        |                  |   |
| Enabled Priority |                    |        |        |                  |   |
| ✓ 1 ✓            | MiFIR controls     |        |        |                  |   |
| Schedule:        | Business day - All | $\sim$ | Type:  | Server execution | ~ |
| Wait for:        |                    |        |        | Standard         |   |
| Type:            | MiFIR lossControl  | $\sim$ |        | XML import       |   |
|                  |                    |        |        | Bloomberg import |   |
| Description:     | runs loss control  |        |        |                  |   |
| Change Bundle:   | 38. MiFIR controls |        | $\sim$ |                  |   |
|                  |                    |        |        |                  |   |
|                  |                    |        |        |                  |   |
|                  |                    |        |        |                  |   |
|                  |                    |        |        |                  |   |
|                  |                    |        |        |                  |   |
|                  |                    |        |        |                  |   |
|                  |                    |        |        |                  |   |
|                  |                    |        |        |                  |   |
|                  |                    |        |        |                  |   |

If you choose 'Server execution' under 'Type', then a new dropdown menu opens.

| MiFIR lossControl           | $\sim$ |
|-----------------------------|--------|
| MiFIR lossControl           |        |
| MiFIR ComplianceControl     |        |
| MiFIR LossComplianceControl |        |

Here you can choose among:

- Loss Control only the 10% loss control
- Compliance control all other controls under MiFIR
- Loss Compliance Control 10% loss control and all other controls under MiFIR

If you need to run all controls, Vitec recommends that you choose 'LossComplianceControl'. It will give you a better performance.

# 6. Cost report

The cost report is generated on portfolio level under MiFIR. It is also possible to use the report ad hoc on other levels of calculation (e.g. aggregated/pseudoportfolio, depository), where PORTMAN also calculates a total cost percentage for the period.

The report can be generated in two editions, where the cost percentage is calculated either as time-weighted or money-weighted cost. Which report that is sent to the client is determined by the reportgroup that the client(portfolio) is attached to.

You or another PORTMAN user must see to, that the cost report is added to one or more reportgroups. You can choose the reporting frequency yourself. Please be aware, that there is

a legislative demand to report yearly as a minimum.

The report exists in both Danish and English.

The cost report is generated via CRS and includes:

| Administration costs                     | CRS                                                                 |
|------------------------------------------|---------------------------------------------------------------------|
| One-of charges                           | sum(periodata.MiFIRCostOneOfCharges_BAS)                            |
| Ongoing charges                          | sum(periodata.MiFIRCostOngoingCharges_BAS)                          |
|                                          | sum(periodata.MiFIRCostRelatedToTrans_BAS) +                        |
|                                          | sum(periodata.CurrencySpread_BAS) +                                 |
| Costs related to transactions            | sum(periodata.Omkost_ialt for aktivart not in ('G','X'))            |
| Other investment related costs           | sum(periodata.MiFIRCostOtherInvCosts_BAS)                           |
| Incidental administration costs          | sum(periodata.MiFIRCostIncidentialCosts_BAS)                        |
|                                          |                                                                     |
|                                          | Amount: sum(the above fields)                                       |
| Aggregated administration costs          | Pct: sum(the above fields)/denominator                              |
|                                          |                                                                     |
| Financial instrument costs               |                                                                     |
| One-of charges                           | sum(periodata.OOC_BAS)                                              |
| Ongoing charges                          | sum(periodata.TCO_BAS)                                              |
|                                          | Amount: sum(periodata.Inducement_BAS)                               |
| <ul> <li>hereof inducements</li> </ul>   | Pct: sum(periodata.Inducement_BAS)/denominator                      |
|                                          | sum(periodata.PriceSpread_BAS) +                                    |
| Costs related to transactions            | sum(periodata.CRT_BAS)                                              |
| Incidental financial instrument costs    | sum(periodata.ICT_BAS)                                              |
|                                          |                                                                     |
|                                          | Beløb: sum(the above fields, ex Inducement)                         |
| Aggregated financial instrument costs    | Pct: sum(the above fields, ex Inducement)/denominator               |
|                                          | Amount: sum(two sums phowo)                                         |
| Total costs                              | Amount: sum(two sums above)<br>Pot: sum(two sums above)/denominator |
|                                          | rec sumewo sums above/rachonimator                                  |
|                                          |                                                                     |
|                                          |                                                                     |
| The same denominator is used everywhere: |                                                                     |
| TWR: denominator=aggregateddata.MiFIR_AV | /GMV_BAS                                                            |
| MWR: denominator=sum(periodata.GnsBehPr  | imoReg)                                                             |
|                                          |                                                                     |
|                                          |                                                                     |

The top part of the report receives data from 'Manual withdrawals' and 'Fees' (see chapter 4.5 and 3.6)

The bottom part of the report receives data from 'Key Figures' (see chapter 4.4) Report ordering – please define:

• Portfolio

- Aggregated
- Pseudoportfolio
- Language (Danish or English)
- Period
- TWR yes or no
- Description/textbox the textbox at the bottom of the cost report illustrates the effect of the costs on the clients return this is a MiFIR demand
- 'MiFIR commission return' if chosen will show kick-back paid to the client as a separate line in the report
- Stencil with stencils you can replace the textbox or add information with for instance 'For further information, please see the next page' or you can add an external page

|                  |                       |                          |          |                                                                                                    |                   | _      | × |
|------------------|-----------------------|--------------------------|----------|----------------------------------------------------------------------------------------------------|-------------------|--------|---|
| lient number:    |                       |                          |          | Output type:                                                                                                    | Archive           | $\sim$ |   |
| D code:          | 2                     | Sort by Report type      | $\sim$   | Price hierarchy:                                                                                                    | Portfolio         | $\sim$ |   |
| Reporting date:  | 20/02/2018            | Starting date: [Default] | $\sim$   | Exchange rate set:                                                                                                    | Portfolio         | $\sim$ |   |
| Default profile: | [None]                |                          | $\sim$   |                                                                                                    |                   |        |   |
| Parameters       |                       |                          |          |                                                                                                    |                   |        |   |
| Section name:    | Omkostningsoversigt / | WiFIR                    | Client   | anguage 🗸                                                                                                    |                   |        |   |
| Profile:         | [None]                | ~                        | ·        |                                                                                                    |                   |        |   |
| Consolidation:   | No consolidation      | ~                        | Stencil: |                                                                                                    |                   |        |   |
| Date             |                       | 2010210210               |          |                                                                                                    |                   |        |   |
| Interval: Ac     | counts date 🗸         | - 20/02/2018             |          |                                                                                                    |                   |        |   |
| Principle: Tr    | rade date 🗸 🗸         |                          |          |                                                                                                    |                   |        |   |
|                  |                       |                          |          | North Roman<br>Column an I<br>1980 Column                                                                                                    |                   |        |   |
| TWR:             | Calculation principle | e: Average 🗸             |          |                                                                                                    |                   |        |   |
| Drawn:           | Par value             | $\sim$                   |          | Canho shi ayor fa ry ar index 80 .80.20<br>an taon i 201                                                                                                    | 17 - 81. 81. 2017 |        |   |
| Description:     | MIFIR - commission    | return:                  |          |                                                                                                    |                   |        |   |
|                  |                       |                          |          |                                                                                                    | 1 1.16            |        |   |
|                  |                       |                          |          | Receiptions dependent of the second second s | :                 |        |   |
|                  |                       |                          |          | Response of the second second  | 1 106             |        |   |
|                  |                       |                          |          |                                                                                                    |                   |        |   |
|                  |                       |                          |          |                                                                                                    |                   |        |   |
|                  |                       |                          |          | PT BASE datageneration of all<br>PT BASE datageneration of all<br>PT BASE datagenerations of all                                                                                                    |                   |        |   |
|                  |                       |                          |          |                                                                                                    |                   |        |   |
|                  |                       |                          |          |                                                                                                    |                   |        |   |
|                  |                       |                          |          |                                                                                                    |                   |        |   |
|                  |                       |                          |          |                                                                                                    |                   |        |   |
|                  |                       |                          |          | Ţ                                                                                                    |                   |        |   |
| Adhos Stati      |                       |                          |          | <b>,</b>                                                                                                    |                   |        |   |
| Adhoc State      | us Omkostningsoversi  | gt MiFIR                 |          | <b>,</b>                                                                                                    |                   |        |   |

| Hans Hansen<br>Edisonsvej 4<br>5000 Odense                                                                                                    |                                                                                     |                     |
|----------------------------------------------------------------------------------------------------|-------------------------------------------------------------------------------------|---------------------|
| Costs for the period 01.01.2017 - 31.12.2017<br>All amounts in DKK                                                                                                    |                                                                                     |                     |
| Administration costs                                                                                                    | Amount                                                                              | %                   |
| One-of charges                                                                                                    | 0                                                                                   |                     |
| Ongoing charges                                                                                                    | 0                                                                                   |                     |
| Costs related to transactions                                                                                                    | 1.300                                                                               |                     |
| Other Investment related costs                                                                                                    | 0                                                                                   |                     |
| Incidental administration costs                                                                                                    | 0                                                                                   |                     |
| Angregated administration costs                                                                                                    | 1 300                                                                               | 0.02%               |
| Financial instrument costs One-of charges Ongoing charges - hereof inducements Costs related to transactions Other financial instrument costs Aggregated financial instrument costs                                                                                                    | )<br>2.523<br>0<br>2.524                                                            | 0,03%               |
| - 33 3                                                                                                    |                                                                                     | -,                  |
| Total costs                                                                                                    | 3.824                                                                               | 0,05%               |
| Total costs for the period have been DKK 3.824.<br>This means that the percentage return of this portfolio for this period, has<br>0,05% as a result of the investment services provided.<br>Administration costs include all costs related to portfolio management and<br>instrument costs include all costs related to manufacturing and managing of<br>Custody list<br>Hans Hansen<br>7738022564 Sikkerhedsdepot - værdipleje | been negatively affected<br>investment services. Fina<br>of the securities invested | by<br>ancial<br>in. |

# 7. Period statement

This report is just like the traditional period statement from CRS. The MifIR module will check if the clients' reporting frequency in CRS corresponds with the product classes in the portfolio.

If there is a mismatch between the current frequency and the product classes in the portfolio, you must make sure, that the client is moved to a report group, appropriate for the new requested frequency.

The solution is based on that you choose specific existing sub-reports and classify them (checkmark) as MiFIR valid. Per default, Vitec will classify all yield sub-reports as MiFIR valid. From there on you can remove the checkmark in certain sub-report, if you assess these as not being MiFIR valid. Please note that you need to remove the checkmark in all reportgroups in which the sub-report is used.

Removing the checkmark is done here: CRS -> Report Groups -> RMB Show Reports -> RMB Change Report

| ection name:                                                   | Måneds rapport                                                                                                    | DKK                 |
|----------------------------------------------------------------|----------------------------------------------------------------------------------------------------|---------------------|
| rofile:                                                        | [None]                                                                                                    | Excl. Single portf. |
| Consolidation:                                                 | Aggregated Portfolio\Client                                                                                                    | ×                   |
| Date<br>From: Sp<br>Principle: Tr                              | ade date V Monthly V                                                                                                    |                     |
| Specified: N<br>Drawn: P<br>Costs: II<br>GICS: G<br>Benchmark: | Ar value MiFIR valid: MiFIR valid: MiFIR val |                     |
|                                                                |                                                                                                    |                     |

The method for determining the report frequency is historically based. The control in PORTMAN will check earlier exported period statements (which are MiFIR valid) and check the portfolio for product classes. If a product class demands a higher frequency than the registration that was made on the portfolio at the latest ordinary report, the control will give

you a warning. As a PORTMAN user, you must act on this warning by – for instance – changing the report group on the portfolio to the correct frequency. If you generate the report from Ad Hoc, please remember to choose 'Export to default' (Adhoc -> 'stored' -> RMB Export document -> Export to default) to make the report valid as an ordinary MiFIR report.

# 8. Loss report

The loss report holds the results from both portfolio- and position level (both can be enabled/disabled)

When you have set up the controls, PORTMAN will on a daily basis calculate (for portfolios included in the controls) whether the return should result in a loss report (10% loss) to one or more portfolios/positions.

The loss report is delivered via CRS and can be distributed to COCKPIT, a home bank or another media with the existing export methods.

#### 8.1. Loss control on portfolio level

PORTMAN uses TWR method for calculations – Vitec's recommended TWR method is considered to be ESMA compliant - **'Primo marketvalue incl. net influx'**.

You can set up warnings (stated by a percentage between 0 and 10), which is displayed if a portfolio is close to the limit for sending a loss report. You can use this facility if an advisor is preparing for which actions a client should be advised to take or which explanation should be given.

Breach is measured in intervals (buckets) of 10% in each. This means an interval from 0-10, an interval from 10-20, an interval from 20-30, etc.

Warnings are also measured in intervals according to the %, you have chosen. E.g. if warning = 8 the intervals will be from 8-10, from 18-20, from 28-30, etc.

The loss is always measured from the latest ordinary report – alternatively, if an ordinary report has never been exported, from the 1<sup>st</sup> of January this present year – alternatively from the portfolios starting date.

Exporting an ordinary report will reset the starting value for calculating a loss. This means that exporting a loss report (breach) will NOT reset the starting value.

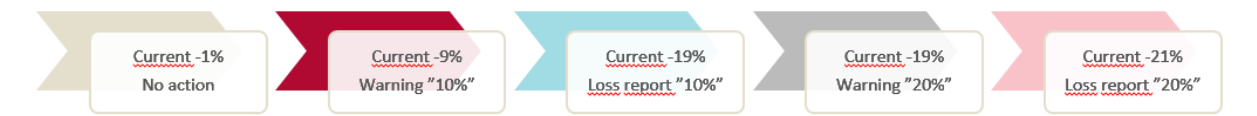

When you choose a period statement for loss reporting, it is important that it holds relevant information. In some cases you may report on special periods, where the 'from-date' is not necessarily equal to the 'starting date' of the portfolio. Here you should check that dates, graphics, etc. meets the requirements. If the report only shows year-to-date numbers, it may confuse a client.

Consolidation on sub-reports in loss reporting is changed to NO CONSOLIDATION in order to meet the legislation, which states that each portfolio must be reported separately:

- a. This is however omitted for sub-reports, which are FRONT PAGE consolidated otherwise, you will get a front page per portfolio (or position)
- b. This means that the reportgroups used for loss reporting must hold at least one yield sub-report that is not FRONT PAGE consolidated in order to meet legislation.

The following steps must be traversed:

- 1. Batch job starts the MiFIR TWR calculation
- 2. Portfolios may turn up in the 10% loss (TWR)
- 3. In case of errors, the MiFIR calculations can be re-run
- 4. You may adjust the reportgroup and suppress information
- 5. The relevant portfolios are sent to CRS, which starts a loss reporting
- 6. The MiFIR module receives information on, which portfolios have now received a report
- 7. The reports are ready for export
- 8. The client receives the report, which can be seen in 'Loss reporting' window the relevant portfolios will get the state 'Report Exported'. When this job is started, you cannot re-run

We have introduced a bulk-operation from the MiFIR module, which means that it is not necessary to go to CRS Overview to perform the entire MiFIR loss operation.

Please be aware that also blank portfolios (portfolios without holdings, that are included in the loss control) in ordinary reporting will be registered as ordinarily reported in relation to the loss report.

If you wish to see the calculation details, please use 'Portfolio value' with TWR trace activated.

When 'loss result state' is equal to 'report suppressed' this information will be visible in the loss reporting window: suppress comment, suppress until date, suppress user ID and suppress changed timestamp. This is done to ensure, that all users can see who, when and why a suppress has been registered.

If you need to re-run the loss report, please activate

#### 8.2. Loss control on position level

This control is run together with the control on portfolio level, and the buckets with -10% and additional -10% is also the same. The big difference is measuring the value change on position level – namely by performing a simple comparison between the value (in client currency) on the controlling date and the startup date. In order to reach a percentage, the value change is divided by 'BAS cost exposure' which equals the principle on a position in shares/bonds or the underlying principle for derivatives.

In the report, you will find the value change until today (for breached positions) in the column 'Total depreciation in pct.' Rightmost. Even though there may only be breaches for only one position, the value of all positions in the portfolio is shown. This is what the client is used to see and there may be contexts/strategies, which includes positions with or without breaches, where it makes sense to show both positions. If a breach on portfolio level also is occurring, the ordinary return for the period is shown. If there only are breaches on position level, the current values for all positions are shown together with 'Total depreciation in pct.' for positions with breaches.

#### Example of a loss report:

| Performance statement for the period 01.01.2019 - 19.08.2019<br>Prices at 19.08.2019                                                                                     |               |                                     |                                   |                           |          |               | at 23.10.2017                  |             |               |                                    |
|----------------------------------------------------------------------------------------------------|---------------|-------------------------------------|-----------------------------------|---------------------------|----------|---------------|--------------------------------|-------------|---------------|------------------------------------|
| Security                                                                                                    | Opening value | Unrealised<br>gain/loss<br>(period) | Realised<br>gain/loss<br>(period) | Interest and<br>dividends | Expenses | Closing value | Average<br>holding<br>(period) | Return      | Return<br>(%) | Total<br>depreciation<br>in pct.*) |
| Aktier                                                                                                    |               |                                     |                                   |                           |          |               |                                |             |               |                                    |
| Bankinvest Basis Globale Aktie                                                                                                    | 87.912,98     | 0,00                                | 0,00                              | 0,00                      | 0,00     | 87.912.98     | 87.912.98                      | 0,00        | 0,00          |                                    |
| Bankinvest Danske Aktier Akk.                                                                                                    | 57.127,40     | 0,00                                | 0,00                              | 0,00                      | 0,00     | 57.127,40     | 57.127,40                      | 0,00        | 0,00          |                                    |
| Sparinv GI Val Wrc                                                                                                    | 99.592,98     | 0,00                                | 0,00                              | 0,00                      | 0,00     | 99.592,98     | 99.592,98                      | 0,00        | 0,00          |                                    |
| Total Aktier                                                                                                    | 244.633,36    | 0,00                                | 0,00                              | 0,00                      | 0,00     | 244.633,36    | 244.633,36                     | 0,00        | 0,00          |                                    |
| Obligationer                                                                                                    |               |                                     |                                   |                           |          |               |                                |             |               |                                    |
| Bankinvest Korte Danske Obl. A                                                                                                    | 173.401,44    | 0,00                                | 0,00                              | 0,00                      | 0,00     | 173.401,44    | 173.401,44                     | 0,00        | 0,00          |                                    |
| Bankinvest Virksomhedsobl. Ig                                                                                                    | 171.817,38    | 0,00                                | 0,00                              | 0,00                      | 0,00     | 171.817,38    | 171.817,38                     | 0,00        | 0,00          |                                    |
| Sydinv. Mellemlange Obligation                                                                                                    | 319.000,00    | -255.200,00                         | 0,00                              | 0,00                      | 0,00     | 63.800,00     | 319.000,00                     | -255.200,00 | -80,00        | -80,01                             |
| Total Obligationer                                                                                                    | 664.218,82    | -255.200,00                         | 0,00                              | 0,00                      | 0,00     | 409.018,82    | 664.218,82                     | -255.200,00 | -38,42        |                                    |
| Other                                                                                                    |               |                                     |                                   |                           |          |               |                                |             |               |                                    |
| Værdipleje                                                                                                    | 5.055,51      | 0,00                                | 0,00                              | 0,00                      | 0,00     | 5.055,51      | 5.059,10                       | 0,00        | 0,00          |                                    |
| Total other                                                                                                    | 5.055,51      | 0,00                                | 0,00                              | 0,00                      | 0,00     | 5.055,51      | 5.059,10                       | 0,00        | 0,00          |                                    |
| Total portfolio                                                                                                    | 913.907,69    | -255.200,00                         | 0,00                              | 0,00                      | 0,00     | 658.707,69    | 913.911,28                     | -255.200,00 | -27,92        |                                    |
| *) Total depreciation are only shown for leveraged financial instruments for which the initial value has depreciated by 10% or more, and thereafter at multiples of 10%. |               |                                     |                                   |                           |          |               |                                |             |               |                                    |
| Custody list                                                                                                    |               |                                     |                                   |                           |          |               |                                |             |               |                                    |
| Anders Andersen<br>7651125875 Opbevaringsdepot virk.                                                                                                    | værdipl.      |                                     |                                   |                           |          |               |                                |             |               |                                    |

In the report above two columns are highlighted: the ordinary return in the reporting period respectively the new calculation with the value change since startup for positions with breaches.

## 9. MiFIR list report

This report displays the following columns:

| ID code          | ID code                                                                                           |
|------------------|---------------------------------------------------------------------------------------------------|
| Security name    | Security name                                                                                     |
| Covered by MiFIR | The value that is chosen in 'additional basic data' for the specific instrument (see chapter 4.2) |
| Liquid           | The value that is chosen in 'additional basic data' for the specific instrument (see chapter 4.2) |

#### Example of the MiFIR list report:

| MiFIR information per 14.08.2019                    |                                                                                                 |                                               |                           |           |  |  |  |
|-----------------------------------------------------|-------------------------------------------------------------------------------------------------|-----------------------------------------------|---------------------------|-----------|--|--|--|
| ID Code                                             | Security name                                                                                   | Covered<br>by MiFIR                           | Liquid<br>*               | Price     |  |  |  |
| 006079539                                           | Sparinvest Virk.Obl Glob Højr.                                                                  | Yes                                           | Yes                       | 102,3700  |  |  |  |
| 006081908                                           | Sparinvest inv.grade value bon                                                                  | No                                            | No                        | 50,0000   |  |  |  |
| 006081916                                           | Sparinvest Em.markets value vi                                                                  | No                                            | No                        | 103,4000  |  |  |  |
| 006081959                                           | Sparinvest Value Aktier Kl W                                                                    | No                                            | No                        | 521,4700  |  |  |  |
| 006081991                                           | Sparinvest Value Emerging M                                                                     | No                                            | No                        | 156,8400  |  |  |  |
| 006082009                                           | Sparinvest Momentum Aktier Kl                                                                   | No                                            | No                        | 132,7300  |  |  |  |
| 006082084                                           | Bankinvest Basis Globale Aktie                                                                  | No                                            | No                        | 368,2800  |  |  |  |
| 006082106                                           | Bankinvest Danske Aktier-W-                                                                     | No                                            | No                        | 104,2500  |  |  |  |
| 006082165                                           | Bankinvest New Emerging m                                                                       | No                                            | No                        | 124,0400  |  |  |  |
| * Note: No in the liquid<br>does not necessarily re | I column, means that the instrument most like<br>flect the price that can be obtained from trad | ely is not liquid. Thein ng in the instrument | refore, the instrum<br>t. | ent price |  |  |  |

# 10. User Access

Below you will find a description on how MiFIR User Access settings gives access to different parts of the module:

| Where the user has<br>access to add/edit/delete<br>in the following windows,<br>it is also possible to type<br>values in the MiFIR<br>dialogues: | <ul> <li>Portfolios (suitability, risk tolerance and MiFIR class)</li> <li>Clients (Investment Manager and LEI code) (as without the module)</li> <li>Instruments (MiFIR classification)</li> <li>Transaction (FX- and Price-spreads as well as Currency codes)</li> </ul>                                                                                                    |
|----------------------------------------------------------------------------------------------------|----------------------------------------------------------------------------------------------------|
| l<br>n addition, you can<br>choose one or more of the<br>following rights:                                                                       | <ul> <li>MiFIR - view         <ul> <li>See basic data for suitability, risk tolerance, reporting frequency and Investment Manager certification</li> <li>See results in MiFIR compliance</li> <li>See results in MiFIR loss reporting</li> <li>Other MiFIR windows</li> </ul> </li> <li>MiFIR - change         <ul> <li>Add/edit/delete basic data for suitability, risk tolerance, reporting frequency and Investment Manager certification</li> <li>Start MiFIR compliance control</li> <li>Approve MiFIR compliance results</li> <li>Start MiFIR loss reporting (incl. suppress)</li> <li>Approve MiFIR, that can be edited (NOT send loss reports)</li> </ul> </li> <li>MiFIR – Send Loss reports         <ul> <li>'Generate' and 'Export' MiFIR loss reports</li> </ul> </li> </ul> |

| 💋 User groups (Change)                                    |                    |                          |              |              |                       |       |          |              |            | × |
|-----------------------------------------------------------|--------------------|--------------------------|--------------|--------------|-----------------------|-------|----------|--------------|------------|---|
| Name: TEST                                                | Filter clients:    |                          |              |              |                       |       |          |              |            |   |
| Basis: Can 🗸                                              |                    |                          |              |              |                       |       |          |              |            |   |
| Conceal confidential information:  Do not enter password: |                    |                          |              |              |                       |       |          |              |            |   |
| Access                                                    | Access to 🔺 Update |                          |              | F            | Permission            | ^     |          |              |            |   |
| Merger                                                    |                    |                          |              |              |                       |       | Add      | Edit         | Delete     |   |
| MiFIR create/edit/delete                                  |                    | A                        | ccount - St  | atement      |                       |       |          |              |            |   |
| MiFIR order/send loss report                              |                    | Account interest accrual |              |              |                       |       |          |              |            |   |
| MiFIR -View                                               |                    | A                        | ccount tra   | nsaction map | oping and typ         | e     |          |              |            |   |
| Move/Copy transactions                                    |                    | A                        | ccounting    | lata         |                       |       |          |              |            |   |
| Mutual fund, reporting                                    |                    | А                        | ccounts      |              |                       |       |          |              |            |   |
| Mutual fund, setup                                        |                    | A                        | dditional gr | oupings      |                       |       |          |              |            |   |
| Not reports to all clients                                |                    |                          | djustment (  | of duration  |                       |       |          |              | ALL        |   |
| Transactions                                              |                    |                          |              | Permission   |                       |       |          | ^            |            |   |
|                                                           | Add Edit Delete    |                          |              |              |                       |       |          |              |            |   |
|                                                           |                    | Registr./<br>No book.    | Appr.        | Booked.      | Registr./<br>No book. | Appr. | Booked.  |              |            |   |
| Annual Addition of internal                               |                    |                          |              |              |                       |       |          |              |            |   |
| Account - Addition of Interest                            |                    |                          |              |              |                       |       |          |              |            |   |
| Account - Deposit/Withdrawal                              |                    |                          |              |              |                       |       |          |              |            |   |
| Account - Interest accrual                                |                    |                          |              |              |                       |       |          |              |            |   |
| Account - Various fees                                    |                    |                          |              |              |                       |       |          |              |            |   |
|                                                           |                    |                          |              |              |                       |       |          | $\checkmark$ |            |   |
|                                                           |                    |                          |              |              |                       |       | All      |              |            |   |
| Help Print                                                |                    |                          |              |              |                       |       | <u>(</u> | Cancel       | <u>О</u> К |   |

# 11. Import

These fields can be imported in old PORTMAN format:

- MiFIR classification
- Subject to MiFIR
- MiFIR liquid
- LEI code
- Risk tolerance
- Suitability
- Price spread
- Forex spread
- Key Figures

These fields can be imported in XML format:

- MiFIR classification
- LEI code
- Risk tolerance
- Suitability
- Product Classification
- Certificate
- Investment Manager
- Key Figures

The imported Key Figures must have a positive sign (negative if it is a negative cost/income)